## Instrukcja konfiguracji KS-EWD (Elektronicznej Wymiany Danych) dla "Przedsiębiorstwa Dystrybucji Farmaceutycznej SLAWEX" Sp. z o.o.

## 1. Przed przystąpieniem do konfiguracji

Aby system wymiany danych z hurtownią SLAWEX był możliwy, apteka powinna posiadać licencję na moduł KS-EWD w swoim programie aptecznym KS-AOW.

W celu sprawdzenia licencji w głównym oknie programu aptecznego, należy kliknąć na przycisk Licencja, a następnie Zawartość.

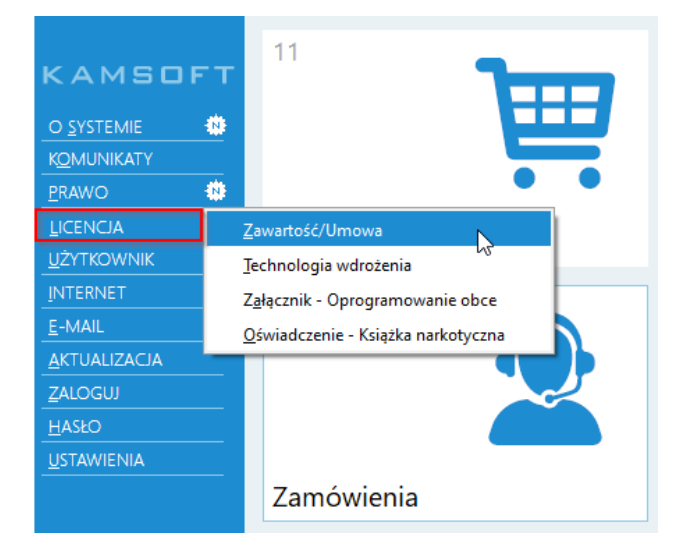

W oknie pojawią się informacje dotyczące licencji, dostępności modułów oraz funkcji dodatkowych. W sekcji Funkcje dodatkowe znajduje się informacja o tym, do kiedy dana apteka posiada wykupioną subskrypcję na moduł KS-EWD.

| 2122PI02.00.001 | APTEKA OTWARTA       |         |
|-----------------|----------------------|---------|
| 2122PI02.00.002 | MAGAZYN APTECZNY     |         |
| 2122PI02.00.003 | SKLEP Z REFUNDACJĄ   |         |
| 2122PI02.00.004 | SKLEP BEZ REFUNDACJI |         |
| 2122PI02.00.005 | WIELOMAGAZYNOWOŚĆ    |         |
| 2122PI02.00.007 | KS-BLOZ              | 2023-12 |
| 2122PI02.00.008 | INTERAKCJE           |         |
| 2122PI02.00.009 | APTECZNY BANK DANYCH | 2023-12 |
| 2122PI02.00.010 | INWENTARYZATOR       |         |
| 2122PI02.00.011 | IMPORT DOCELOWY      |         |
| 2122PI02.00.012 | KS-MODEM             | 2022-12 |
| 2122PI02.00.013 | KS-EWD               | 2023-12 |
| 2122PI02.00.014 | KODY KRESKOWE        | 2023-12 |
| 2122PI02.00.015 | KS-ZSA               | 2023-12 |

Numer licencji Kamsoft apteki musi się zgadzać z tym, który jest obecny w naszym systemie. W programie aptecznym numer licencji znajduje się w lewym dolnym rogu, w głównym oknie programu aptecznego.

|                      | SOZ                  |
|----------------------|----------------------|
| Wersja:<br>Licencja: | 2023.1.4.2<br>000001 |
| РВ:                  | 5%                   |

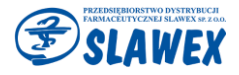

## 2. Konfiguracja EWD

W celu skonfigurowania EWD przechodzimy do modułu 22-KARTOTEKI, a następnie 2-DOSTAWCY.

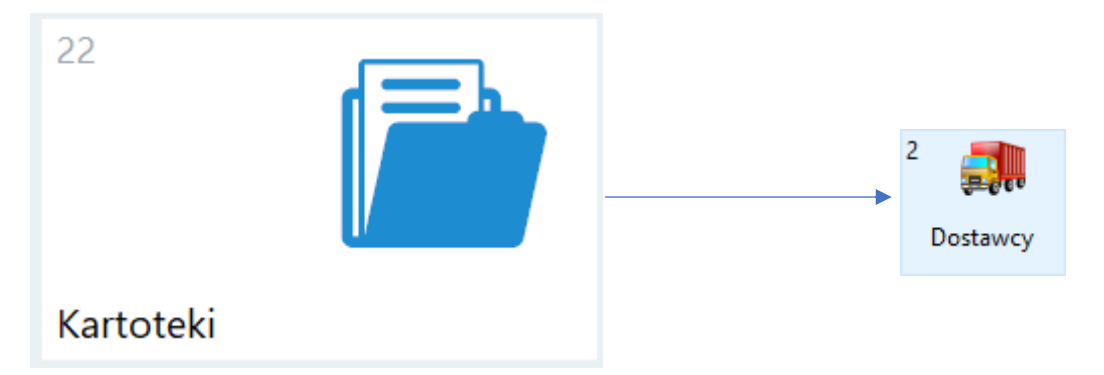

Jeżeli apteka nie posiada karty dostawcy, należy ją utworzyć przez **F5 Z bazy.** Po uruchomieniu okna Centralna Baza Hurtowni wybieramy **[F12] Aktualizuj** i klikamy **Tak** 

| Pytanie | ×                                                                                                |
|---------|--------------------------------------------------------------------------------------------------|
| 8       | Czy chcesz zaktualizować Centralną Bazę Hurtowni<br>na podstawie informacji pobranych z KAMSOFT? |
| Tak     | Nie                                                                                              |

Następnie w polu wyszukiwania wpisujemy SLAWEX i wybieramy konkretny oddział.

| i Central                                                      | na Baza Hurtowni                                                                               |                                          |                                  |                 |             | ×      |
|----------------------------------------------------------------|------------------------------------------------------------------------------------------------|------------------------------------------|----------------------------------|-----------------|-------------|--------|
| Numer                                                          | Nazwa 🗸                                                                                        | Automatyzacja                            | Adres                            |                 |             | ^      |
| 435023                                                         | PRZEDSIĘBIORSTWO DYSTRYBUCJI FARMACE                                                           | *****                                    | 20-468 LUBLIN;ENERGETYKÓW 28     |                 |             |        |
| 939185                                                         | SLAWEX O/MYSŁOWICE - PRZEDSIĘBIORSTWO                                                          | *****                                    | 41-404 MYSŁOWICE; DWORCOWA 3F    |                 |             |        |
| 495016                                                         | SLAWEX O/NOWY SĄCZ - PRZEDSIĘBIORSTWC                                                          | *****                                    | 33-300 NOWY SĄCZ; ADAMA ASNYKA 4 |                 |             |        |
| 889932                                                         | SLAWEX O/POZNAŃ - PRZEDSIĘBIORSTWO D 🧐                                                         | *****                                    | 62-080 SIEROSŁAW;GIPSOWA 34      |                 |             |        |
| 015344                                                         | SLAWEX O/WARSZAWA - PRZEDSIĘBIORSTWO                                                           | *****                                    | 05-080 KLAUDYN;ZORZY 9           |                 |             |        |
|                                                                |                                                                                                |                                          |                                  |                 |             | ~      |
| Usługi elektro                                                 | oniczne dla dostawcy SLAWEX O/MYSŁOWICE - PRZEDSIĘBIORSTWC                                     | DYSTRYBUCJI FARM                         | IACEUTYCZNEJ SLAWEX SP. Z O      | Naciśnij tutaj, | , aby zwiną | ć -> 🔻 |
| V Dokume<br>Reklama                                            | nty 🖌 Oferty 🛛 V Promocje dostawców 🖌 Dokum<br>Icje 🖌 Zamówienia 🖌 Stan i cena towaru 🔗 Promoc | enty podpisane elektr<br>je globalne 🛛 😽 | ronicznie<br>Źamówienia WWW      | [0              | trl+F6] Spr | rawdź  |
| [F7] Szukaj w                                                  | vedług: Nazwy, Numeru 🗸 slawex                                                                 |                                          |                                  |                 |             |        |
| [Ctrl+F7] Kat                                                  | egoria: Wszystkie 🗸                                                                            |                                          |                                  |                 |             |        |
| [+] Porządek [F3] Karta [F12] Aktualizuj [Ent] OK [Esc] Anuluj |                                                                                                |                                          |                                  |                 |             |        |

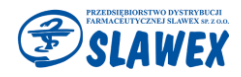

Po wybraniu konkretnego oddziału pojawi się nam informacja:

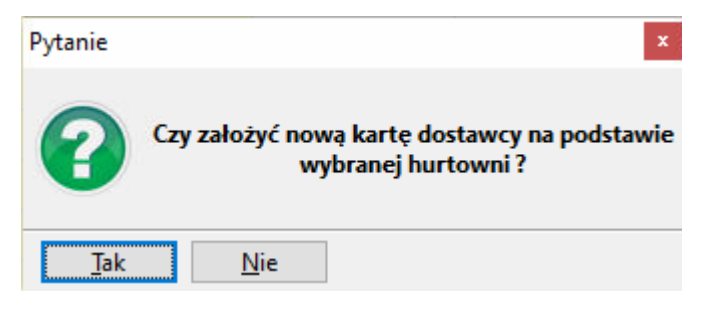

Zatwierdzamy przyciskiem TAK.

Pojawi nam się okno z kartą dostawcy. Przechodzimy do zakładki [Ctrl+2] Komunikacja.

## Hasło do EWD należy wpisać w sekcji KS-EWD / ApwiRap, pod adresem internetowym:

Po hasło do KS-EWD należy zgłosić się do przedstawiciela/opiekuna handlowego.

| Zmiana danych dostawcy X                                                                                                   |                            |                                                                                                    |                                                                                        |
|----------------------------------------------------------------------------------------------------|----------------------------|----------------------------------------------------------------------------------------------------|----------------------------------------------------------------------------------------|
| [Ctrl+1] Ogólne [Ctrl+2] K                                                                                                 | omunikacja [Ctrl+3] Inne   | [Ctrl+4] Repozytorium EDE                                                                                     | [Ctrl+5] Dane sprzedawcy dla ZSMOPL                                                    |
| Rodzaj komunikacji:<br>Program hurtowy:                                                                                    | KS-EWD                     | Odsyłanie lis     Odsyłanie lis     Pobieraj alternaty     Dos                                                | sty braków w 1 połączeniu: 🖌<br>wny kanał komunikacyjny: 📃<br>tawca obsługuje KS-PUSH: |
| — KS-EWD / Apwif                                                                                                    | Кар ————                   |                                                                                                    |                                                                                        |
| Adres internetowy:                                                                                                    | https://myslowice.slawex.o | com.pl:452/ap-synch-hr/                                                                                       |                                                                                        |
| Hasło:                                                                                                    | •••••                      |                                                                                                    |                                                                                        |
| Adres alternatywny:                                                                                                    |                            |                                                                                                    |                                                                                        |
| — FTP<br>Adres:<br>Ścieżka potwierdzeń:<br>Ścieżka odmów:<br>— Skrzynka wspóln<br>Ścieżka:<br>Nazwa użytkownika:<br>Hasło: | a (oferty)                 | <ul> <li>Skrzynka użytka<br/>Ścieżka nadawcza<br/>Ścieżka odbiorcza<br/>Nazwa użytkownika<br/>Hasł</li> </ul> | ownika (zamówienia, faktury<br>a:<br>a:<br>o:                                          |
| [F2] Zapisz [F7] Status p                                                                                                  | oodm. 🔻 [F 10] Pobierz Po  | rozumienia [F12] Aktualizu                                                                                    | j ▼ [Esc] Anuluj                                                                       |

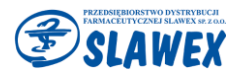

Może się zdarzyć, że karta dostawcy jest założona, ale jest ukryta w kartotekach. W takim przypadku w prawym górnym rogu okna z dostawcami klikamy w filtr *"Pokaż ukryte":* 

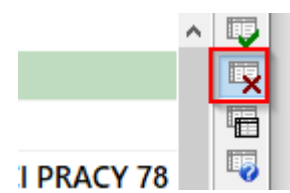

Wyszukujemy kartę dostawcy SLAWEX i za pomocą przycisku **F8-Przywróć,** przywracamy ukrytą kartę. Warto sprawdzić poprawność danych tej karty przez **F12 Aktualizuj > Pobierz dane z CBH,** lub **Wyświetl różnice.** 

| Aktualizacja karty dostawcy na podstawie CBH 🛛 🕹 🗙                                              |                           |                                                  |   |                                                  |  |
|-------------------------------------------------------------------------------------------------|---------------------------|--------------------------------------------------|---|--------------------------------------------------|--|
| Aktualizacja<br>automatyczna                                                                    |                           | Dane z karty dostawcy                            |   | Dane z Centralnej Bazy Hurtownii                 |  |
|                                                                                                 | Nazwa:                    | SLAWEX O/MYSŁOWICE - PRZEDSIĘBIORSTWO DYSTRYE    | G | SLAWEX O/MYSŁOWICE - PRZEDSIĘBIORSTWO DYSTRYE    |  |
| $\checkmark$                                                                                    | Koncesja:                 |                                                  | G |                                                  |  |
| $\checkmark$                                                                                    | Identyfikator:            | 939185                                           | G | 939185                                           |  |
| $\checkmark$                                                                                    | Miasto:                   |                                                  | G | MYSŁOWICE                                        |  |
| $\checkmark$                                                                                    | Kod pocztowy:             | 41-404                                           | G | 41-404                                           |  |
| $\checkmark$                                                                                    | Ulica:                    | DWORCOWA                                         | G | DWORCOWA                                         |  |
| $\checkmark$                                                                                    | Numer domu:               | 3F                                               | G | 3F                                               |  |
| $\checkmark$                                                                                    | Numer lokalu:             |                                                  | G |                                                  |  |
| $\checkmark$                                                                                    | Telefon:                  |                                                  | O | 326043700                                        |  |
| $\checkmark$                                                                                    | Numer FAX:                | 326043720                                        | G | 326043720                                        |  |
| $\checkmark$                                                                                    | E-mail:                   | informatyka@slawex.com.pl                        | G | informatyka@slawex.com.pl                        |  |
| $\checkmark$                                                                                    | Numer NIP:                | 946-24-09-596                                    | G | 946-24-09-596                                    |  |
| $\checkmark$                                                                                    | REGON:                    | 43269639800000                                   | G | 43269639800000                                   |  |
| $\checkmark$                                                                                    | Adres serwera EWD:        | https://myslowice.slawex.com.pl:452/ap-synch-hr/ | G | https://myslowice.slawex.com.pl:452/ap-synch-hr/ |  |
| $\checkmark$                                                                                    | Adres zamówień on-line:   |                                                  | G |                                                  |  |
| $\checkmark$                                                                                    | Rodzaj komunikacji:       | KS-EWD                                           | G | KS-EWD                                           |  |
| $\checkmark$                                                                                    | Sposób uzyskania hasła:   |                                                  | G |                                                  |  |
|                                                                                                 | Alternatywny adres EWD:   |                                                  | G |                                                  |  |
|                                                                                                 | Pobieraj alt. kanał kom.: | Nie                                              | G | Nie                                              |  |
|                                                                                                 |                           |                                                  |   |                                                  |  |
| [F4] Aktualizuj wszystkie [Ins] Zaznacz wszystkie [Del] Odznacz wszystkie [Ent] Ok [Esc] Anuluj |                           |                                                  |   |                                                  |  |

Jeżeli karta dostawcy będzie zawierała błędne dane, lub będzie zawierała braki, pola zostaną podświetlone na czerwono.

Należy wtedy kliknąć **F4-Aktualizuj wszystkie,** a następnie **[Ent] Ok.** Wszystkie komunikaty z zapytaniami należy potwierdzić. Jeśli karta będzie poprawna, klikamy **[Ent] Ok** 

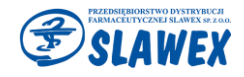

Każdy oddział P.D.F. SLAWEX posiada swój unikalny identyfikator:

| LUBLIN    | 435023 |
|-----------|--------|
| MYSŁOWICE | 939185 |
| NOWY SĄCZ | 495016 |
| POZNAŃ    |        |
| WARSZAWA  | 015344 |

UWAGA: Po każdej modyfikacji/zaktualizowaniu karty dostawcy należy ją zapisać [F2].

Zmiany zapisujemy [F2] i następnie ponownie otwieramy kartę przez F4 Zmień.

W przypadku problemów z połączeniem warto zweryfikować pole **adres internetowy**, gdyż dla każdego oddziału jest on inny:

| LUBLIN    | https://ewd.slawex.com.pl/ap-synch-hr/           |
|-----------|--------------------------------------------------|
| MYSŁOWICE | https://myslowice.slawex.com.pl:452/ap-synch-hr/ |
| NOWY SĄCZ | https://nowysacz.slawex.com.pl:448/ap-synch-hr/  |
| POZNAŃ    | https://poznan.slawex.com.pl:454/ap-synch-hr/    |
| WARSZAWA  | https://warszawa.slawex.com.pl:446/ap-synch-hr/  |

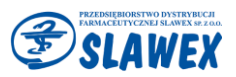